(株) エネルギア・コミュニケーションズ 日レセサポート担当 横谷 TEL:0120-957-706

令和元年台風第19号に伴う災害の被災者に係る一部負担金等の取扱いについて

令和元年台風第19号に伴う災害の被災に関し、患者様より項番1−1や項番1-2の情報を確認することで、 保険診療として取り扱うことが可能です。

また、項番2の期間における、患者様の診療等に係る窓口一部負担金等の支払いについては、受け取る必要は ありません。

- 1-1. 令和元年台風第 19 号で被災された方が、医療機関などで診療を受ける際に、医療機関等の窓口で次の
   (1)~(5)のいずれかに該当する旨を申告すれば、窓口での支払いは不要です。
- (1)住家の全半壊、全半焼、床上浸水又はこれに準ずる被災をした旨※罹災証明書の提示は必要なく、窓口での口頭申告で構いません。
- (2) 主たる生計維持者が死亡し又は重篤な傷病を負った旨
- (3) 主たる生計維持者の行方が不明である旨
- (4) 主たる生計維持者が事業を廃止し、又は休止した旨
- (5) 主たる生計維持者が失職し、現在収入がない旨

※厚労省のホームページより抜粋。

○令和元年台風第19号で被災された皆様の医療機関等での窓口での支払いは不要です

## https://www.mhlw.go.jp/stf/newpage\_07392.html

- 1-2. 被災に伴い保険証を紛失、または、自宅等に残して避難している方は、次の事項を医療機関等へ伝えることで、保険証がなくても保険医療を受けることが可能です。
- (1) 氏名
- (2) 生年月日
- (3)連絡先(電話番号等)
- (4) 加入している医療保険者が分かる情報
  - ・被用者保険の場合 = 事業所名
  - ・国民健康保険の場合 =住所および組合名
  - ・後期高齢者医療制度の場合=住所

※厚労省のホームページより抜粋。

○保険証がなくても医療機関等を受診できます

## https://www.mhlw.go.jp/stf/newpage\_06756.html

2.取り扱い期間
 令和2年1月末までの診療(2019年1月31日まで)

- 医療・介護の一部負担金・利用料が猶予または免除になる保険者について 厚労省の以下の URL よりご確認いただけます。
   ※対象となる市町村等は、今後も更新される可能性があります。
  - ○医療・介護の一部負担金・利用料が猶予又は免除になる保険者(2019年11月6日12時時点)
     https://www.mhlw.go.jp/content/10200000/000563851.pdf

## 4. 患者登録の方法

- (1) ORCA の業務メニュー「12 登録」画面より次の項目について、わかる範囲で保険情報を入力します。
  - ・「保険者番号」欄=保険者が特例できない場合は空欄で登録します。
  - 「保険の種類」欄=保険者が特定できない場合であっても必ず選択します。
     ※患者様の申告により「国保」「社保」などを選択します。
     患者様が75歳以上の場合は「後期高齢者」を選択します。
  - ・「記号」「番号」欄=確認できない場合は空欄で登録します。

| 保険者番号 |        | 保険の種類          | )60 国保 | •         |   |
|-------|--------|----------------|--------|-----------|---|
| 本人家族  | 1本人 🔻  | 補助 3 3 割       | •      | 継続        | • |
| 記号    |        |                |        |           |   |
| 番号    |        |                |        |           |   |
| 資格取得日 |        | 有効期間 R 1.11.11 | ۰ م    | 9999999   |   |
| 被保険者名 | 日医 七々子 |                | 確認年月日  | R 1.11.11 | 済 |
|       |        |                |        |           |   |

※上記のような主保険を登録した場合は、後日、確認が取れ次第、正しい保険情報を登録します。

(2-1)負担額が「免除」の場合

・「公費の種類」欄に「959 災害該当」と「962 免除」の2つの公費を登録します。

登録例

啓録例

| 負担者番号 | 公費の種類    | 受給者番号 | ;        | 適用期間 |         |
|-------|----------|-------|----------|------|---------|
|       | 959 災害該当 |       | R1.11.11 | ~    | R2.1.31 |
|       | 962 免除   |       | R1.11.11 | ~    | R2.1.31 |

(2-2)負担額が「支払猶予」の場合

・「公費の種類」欄に「959 災害該当」と「963 支払猶予」の2つの公費を登録します。

登録例

| 負担者番号 | 公費の種類    | 受給者番号 | ì        | 適用期間   | ]       |
|-------|----------|-------|----------|--------|---------|
|       | 959 災害該当 |       | R1.11.11 | $\sim$ | R2.1.31 |
|       | 963 支払猶予 |       | R1.11.11 | ~      | R2.1.31 |

・「適用期間開始日」=被災後の来院日を入力します。(上記例では「R1.11.11」)

・「適用期間終了日」=取り扱い期間の末日「R2.1.31」を入力します。

## (3)患者様の住所等を入力します。

保険者の特定または公費負担者番号の確認ができない場合、レセプト摘要欄に患者様の住所や連絡先等を 記載する必要がありますので、「基本情報」タブの「住所」欄に入力します。

登録例

| 住所    | 7308562      | 広島県広島市中区大手町 | 3 - 4 - 2 7   |
|-------|--------------|-------------|---------------|
| 電話 自宅 | 082-545-3122 | 連絡先         | 090-2157-2081 |
|       |              |             |               |

または「連絡先等」タブを押下し、「連絡先情報」等を入力します。

| 登録例     |                                    |
|---------|------------------------------------|
| 受付基本情報保 | 険組合せ履歴 連絡先等 所得者情報 入力履歴 特記事項・レセプト分割 |
| 患者自宅情報  |                                    |
| FAX     |                                    |
| e-mail  |                                    |
|         |                                    |
| 連絡先情報   |                                    |
| 名称      | 株式会社エネルギア・コミュニケーションズ               |
| 郵便番号    | 7300051 広島県広島市中区大手町                |
| 番地方書    | 2-11-10                            |
| 電話 昼    | 0120-957-706 夜                     |

(4)「F12 登録」ボタンを押下します。

5. 会計について

画面には負担割合が表示されますが、会計時の窓口負担額は「0円」となります。

E x 1. レセプト記載について

| 確認状況                                                                | レセプト上部および摘要欄                                                                                                 | 特記事項 | 一部負担金額欄           |
|---------------------------------------------------------------------|----------------------------------------------------------------------------------------------------|------|-------------------|
| 保険者証=確認済み<br>(保険者=特定済み)<br>公費単独<br>(負担者番号=確認済み&<br>受給者番号=確認済み)      | 災 1                                                                                                    | 96   | 免除<br>または<br>支払猶予 |
| 保険者特定<br>(「記号」「番号」が確認できない)<br>公費単独<br>(負担者番号=確認済み&<br>受給者番号=確認できない) | 不詳・災 1                                                                                                    | 96   | 免除<br>または<br>支払猶予 |
| 保険者証=確認できない<br>(保険者=特定できない)<br>公費単独<br>(負担者番号=確認できない)               | 災1<br>(「12 登録」画面「基本情報」タブの<br>「住所」または「連絡先等」タブの「連<br>絡先情報」欄の「名称」「住所」「電話<br>(昼)」を登録すると、レセプト摘要欄<br>の先頭に自動記載されます) | 96   | 免除<br>または<br>支払猶予 |
| 該当月のレセプトに保険診療分と<br>災害該当分が混在する場合                                     | 災2<br>(災害前の診療に関する一部負担金等<br>をレセプト摘要欄に【非減免対象分の<br>一部負担金】として、レセプト摘要欄<br>の先頭に自動記載されます)                           | 97   | 免除<br>または<br>支払猶予 |

E x 2. レセ電記録内容について(下記内容がレセ電に自動記載されます。)

|                     | 保険者レコードの記録内容                    |
|---------------------|---------------------------------|
| 保険者特定               | ○被保険者証の「保険者番号」を記録する             |
| (「記号」「番号」が確認できない場合) | ○「記号」は記録しない                     |
|                     | ○「番号」に「999999999(9桁)」を記録する      |
|                     | 保険者レコードの記録内容                    |
|                     | ○「保険者番号」に「99999999(8桁)」を記録する    |
| 体                   | ○「記号」は記録しない                     |
|                     | ○「番号」に「999999999(9桁)」を記録する      |
| 小弗色中老釆早が疎認べまたい場合    | 公費レコードの記録内容                     |
| 公員貝担有街方が唯認でさない場合    | ○「負担者番号」に「法別2桁+888888(6桁)」を記録する |
| 八弗巫公本チロが座羽へまたい担人    | 公費レコードの記録内容                     |
| 公員文和有番方が確認できない場合    | ○「受給者番号」に「9999999(7桁)」を記録する     |
| 「不詳」と記載すて担合         | コメントコードの記録内容                    |
| 「小矸」と記載する場合         | ○摘要情報の先頭に「不詳」を記録する              |
|                     | 共通レコードの記録内容                     |
|                     | ○レセプト特記事項に「96」を記録する             |
| 「巛1」と記載ナフ担会         | 保険者レコードの記録内容                    |
| 「火1」と記戦りる吻百         | ○減免区分を記録する                      |
|                     | コメントコードの記録内容                    |
|                     | ○摘要情報の先頭に「災1」を記録する              |
|                     | 共通レコードの記録内容                     |
|                     | ○レセプト特記事項に「96」を記録する             |
| 「不詳、巛1」と記載ナて担合      | 保険者レコードの記録内容                    |
| 「小矸・火I」と記戦りる场ロ      | ○減免区分を記録する                      |
|                     | コメントコードの記録内容                    |
|                     | ○摘要情報の先頭に「不詳・災1」を記録する           |

|                                | 共通レコードの記録内容                       |
|--------------------------------|-----------------------------------|
|                                | ○レセプト特記事項に「97」を記録する               |
|                                | 保険者レコードの記録内容                      |
| 「災2」と記載する場合                    | ○減免区分を記録する                        |
|                                | コメントコードの記録内容                      |
|                                | ○摘要情報の先頭に「災2」を記録する                |
|                                | ○【非減免対象分】の診療に関する一部負担金等を記録する       |
|                                | コメントコードの記録内容                      |
| 保険者の特定または公費負担者番号の<br>確認ができない場合 | ○摘要情報の先頭にコメントレコード「810000001」を使用し、 |
|                                | 「12 登録」画面「基本情報」タブの「住所」または「連絡先     |
|                                | 等」タブの「連絡先情報」欄の「名称」「住所」「電話(昼)」     |
|                                | の登録内容を記録する                        |

以上